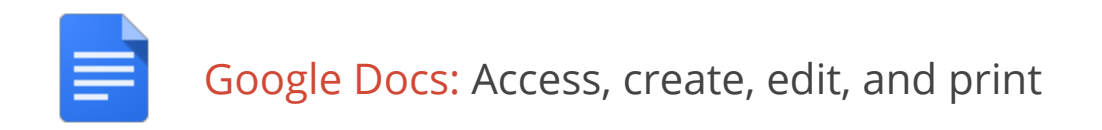

To view all of your Google Docs, or to create a new document, visit <u>docs.google.com/document</u>.

### Create a document

From the <u>Google Docs home screen</u>, click the **Create new document** button in the lower right corner of your screen.

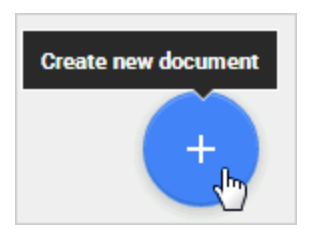

Or, from Google Drive, click New and select Google Docs..

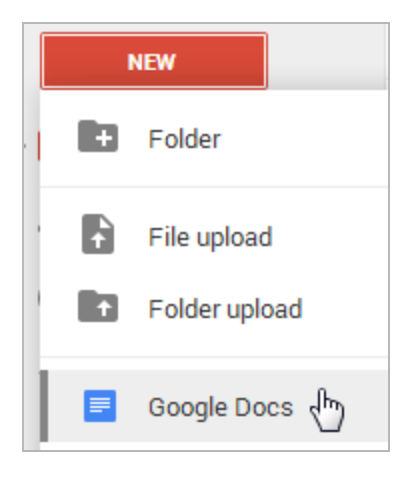

A new Google Doc appears in your browser—now you're ready to edit.

### Rename your document

Click **Untitled document** to name your doc. (You can rename your doc at any time by clicking the title.)

| - | Untitled document |                         |   |
|---|-------------------|-------------------------|---|
|   | File              | Click to set title sert | F |

# Edit and format your document

There are many ways to edit your document with the edit toolbar.

| File Edit | View | Insert Format Tools | Table Help                                                                                                    |   |
|-----------|------|---------------------|----------------------------------------------------------------------------------------------------|---|
|           | * 7  | Normal text 🕞 Arial | · II · B I U A · M · CO ■ ■ ■ ■ □ □ □ ■ ■ □ □ ■ □ ■ □ □ ■ ■ □ □ ■ □ □ ■ □ □ □ □ □ □ □ □ □ □ □ □ □ □ □ □ □ □ □ □ | 2 |

You could stick to entering plain text, but why? Take advantage of the full range of features in Google Docs to make your documents stand out from the rest.

Here are some ideas to get you started:

#### Insert images

1. Click **Insert > Image**.

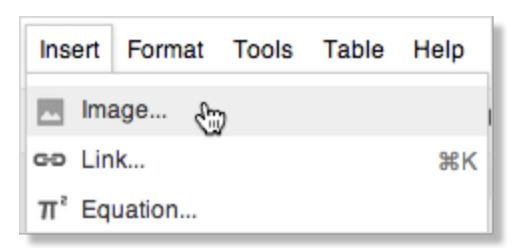

2. Choose an image and click **Select**. You can upload an image from your computer, choose one from Drive or your photos, find one on the web, or even take a new snapshot. Once your image is added, you can remove or resize it at any time.

To remove an image, select it, right-click (or click **Edit**), and choose **Cut**:

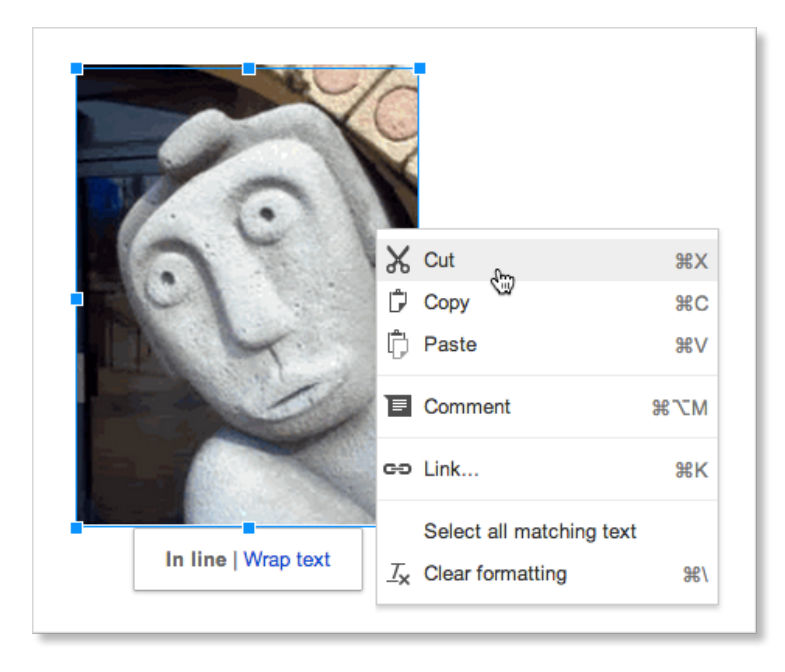

To resize an image, select it and then pull one selection handle. Use a corner handle to proportionally resize in all dimensions:

Use a top, bottom, or side handle to resize in only one dimension:

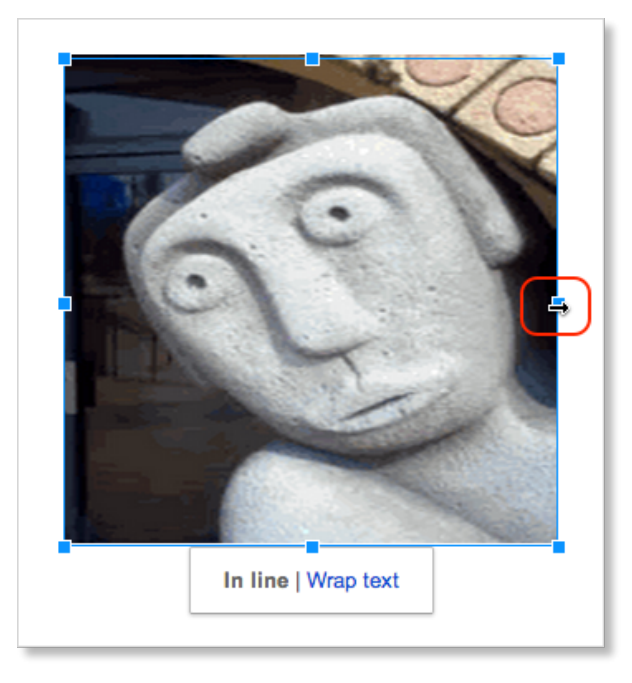

#### Add a table

Tables are a great way to organize information in your document.

1. Click **Table > Insert table** and point at the number of rows and columns you want:

| Table Help All change | s saved in Drive |
|-----------------------|------------------|
| Insert table          | <u>A</u> -       |
| Insert row above      | 5                |
| Insert row below      | •                |
| Insert column left    | 2 x 4            |
| Insert column right   |                  |

2. Then format and fill out your table:

| Project Member | Role                |
|----------------|---------------------|
| Ted Wallace    | Team Lead           |
| Ashley Smith   | Project Coordinator |
| Sam Sterling   | Sout                |

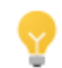

To add color to cells (like the top row above), select the text in one or more cells, click **Table** > **Table properties**, and then set the cell background color.

#### Add a link

It's super easy to add links in Google Docs.

1. Select the text (or an image) where you want the link.

To celebrate the start of summer, all of the above options are currently available at discounted rates. Please see our website to learn more.

2. Click the link icon in the toolbar, or type **Control + k**.

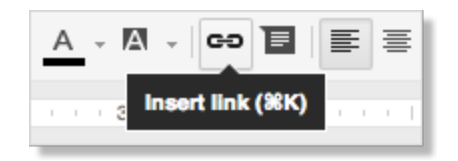

3. Type the URL and click **Apply**.

| start of summer, all of the above options are currently available at di<br>e our website to learn more. |                            |       |
|----------------------------------------------------------------------------------------------------|----------------------------|-------|
| Text                                                                                                    | website                    |       |
| Link                                                                                                    | solarmora.com/summer-promo | Apply |
|                                                                                                    |                            |       |

### Suggest edits

You can suggest edits to the owner of the document without affecting the original text. Your suggestions won't change the original text until the document owner approves them.

To suggest changes to a document:

1. In the top-right corner, make sure you are in **Suggesting** mode:

|   | Suggesting                             | • |
|---|----------------------------------------|---|
| 1 | Editing<br>Edit document directly      |   |
| P | Suggesting<br>Edits become suggestions |   |

**Note:** If you don't see this option in the top right, you have view-only access to the document and should request access from the owner to suggest edits.

2. To suggest an edit to existing text, highlight the text you want to change and type the suggested edit. To suggest adding new text, just type the new text. Your suggestions will appear in a new color and any text you suggest to delete or replace will be crossed out.

| margins of the sticky notes to distract | Colette Nolan                  |
|-----------------------------------------|--------------------------------|
| as are most often yellowgreen as well   | 4:37 PM Today                  |
| r your peers to say that they have not  | Replace: "green" with "yellow" |

3. To give the document owner more detail about your suggestion, click your suggested edit and type your comment into the text box that appears. Then click **Reply**.

| Colette Nolan<br>4:37 PM Today              |  |  |
|---------------------------------------------|--|--|
| Replace: "green" with "yellow"              |  |  |
| Sticky notes are usually yellow, not green. |  |  |
| Reply Cancel                                |  |  |

4. The owner of the document will receive an email with your suggestions and be able to accept or reject them.

#### Accept or reject suggested edits

If someone has suggested an edit to a document you own, you can decide to accept or reject it.

To accept or reject an edit:

- 1. Open the document and click the comment where the suggestion has been made.
- 2. Click **Accept** or **Reject** in the top-right of the comment:
  - Click the **Accept** icon to accept the proposed change so that the suggested text is added directly to your document.
  - Click the **Reject** icon to reject the proposed change so that the suggested text is removed.

You can see all of the suggested edits that have been accepted or rejected in your document by clicking **Comments** in the top-right corner of the document.

### Set margins, page size, orientation, and background color

To set these options, click **File > Page setup**. Once you have the perfect settings, you can click **OK** to apply them just to the current document, or click **Save as default** to have these page settings for all future documents.

| Page setup             |                  |
|------------------------|------------------|
| Orientation            | Margins (inches) |
| Portrait     Landscape | Top 0.5          |
| Paper size             | Bottom 0.5       |
| Letter (8.5" x 11") ‡  | Left 0.75        |
| Page color             | Right 0.75       |
| OK Cancel              | Set as default   |

## Print

To print your document, click **File > Print**, or click the printer icon: • A PDF version of your document will appear with these print options:

| Print<br>Total: 5 shee | ts of paper (10 pages)                                              | Google-Apps                                                                                                    |
|------------------------|---------------------------------------------------------------------|----------------------------------------------------------------------------------------------------|
|                        | Cancel Print                                                        | Calendar: Scheduling, invitations, attachments, and printing                                                                                                    |
| Destination            | syncom-color                                                        | Your calendar view<br>Sign in to Google Calendar, You'll see your calendar weekly view. Here's an example:                                                                                                    |
|                        |                                                                     | Search Calendar - Q cesty@stierte 🖉 + Store 🕅 -                                                                                                    |
| Pages                  | All                                                                 | Calendar         Totay         C         >         Bap 16 - 20, 2013         Day         Weak         Month 4 Days         Agends         Month +         Q +                                                                                                    |
|                        | O e.g. 1-5, 8, 11-13                                                | Control         Mon B/16         Tote 917         Weed B/18         Thu 919         Pre 500           • September 2013         • 3         Tyme         Sem         Image: Semi semi semi semi semi semi semi semi s                                                                                                    |
| Copies                 | 1 + -                                                               | 10 Ber (17) 48 5 20 27<br>28 38 4 5 8 4 27<br>28 38 4 5 8 4 5 7<br>28 38 4 5 8 4 5 7<br>28 38 4 5 8 4 5 7<br>Consolition the set of the set of |
| Color                  | Color                                                               | Poduct Lawsh Sen.                                                                                                    |
|                        | O Black and white                                                   | Vise Garmany from taxe     ADC Team Watching 100m     ADC Team Watching     May Dame     May Dame     Team 110m     Jac                                                                                                    |
| Margins                | Default                                                             | To change your calendar view click the tabs in the unper-right corner of the view                                                                                                    |
| Options                | <ul> <li>Two-sided</li> <li>Background colors and images</li> </ul> | Q     cassy@solarmo     Q     + Share     Or *       Ony     Week     Menth     4 Days     Agenda     More *     Q *       Visid 5/15     Thu 5/19     Fri 3/20     Fri 3/20     Fri 3/20                                                                                                    |
| Print using sy         | rstem dialog (て第P)                                                  | 9/18/2013 DAXGA-CALR_104.00                                                                                                    |

You can scroll through your document on the right, and if you need more advanced options, or if system print settings override your Google Docs print settings, click Print using system dialog.

# Share and collaborate

Many people say the best thing about Google documents is how easy it is to share them and work on them with other people in real time. Check out <u>Sharing and Collaboration</u> to get started!